# Mengganti Dashboard Lembaga Pendidikan

Anda dapat mengganti dashboard lembaga jika memiliki akses lebih dari 1 dashboard lembaga.

Ouration 3 minute(s)

### Contents

Introduction Step 1 - Silahkan Buka Dashboard Lembaga Anda Step 2 - Klik Logo Lembaga Step 3 - Pilih Lembaga Step 4 - Klik Ganti Sekolah Step 5 - Selesai Comments

## Introduction

Simak cara mudah melihat dan monitoring 1 atau lebih Lembaga Pendidikan Anda di Dashboard.

#### Step 1 - Silahkan Buka Dashboard Lembaga Anda

Klik https://dashboard.infradigital.io/pre-login untuk log in ke dashboard sekolah Anda. Pastikan menggunakan email yang sudah di aproval oleh tim Jaringan IDN.

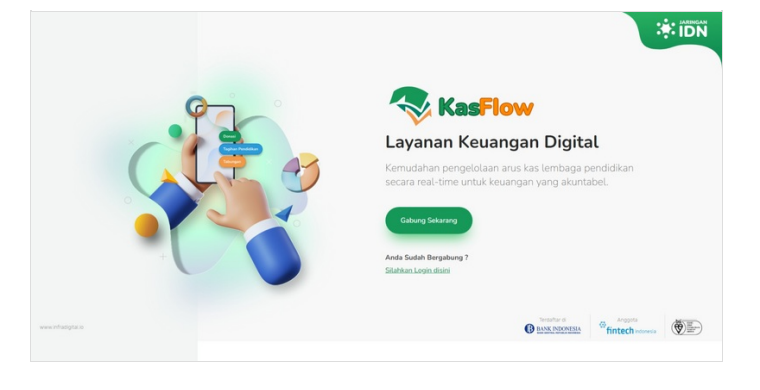

## Step 2 - Klik Logo Lembaga

Silahkan klik Logo Lembaga pendidikan Anda untuk melihat dashboard lembaga lain.

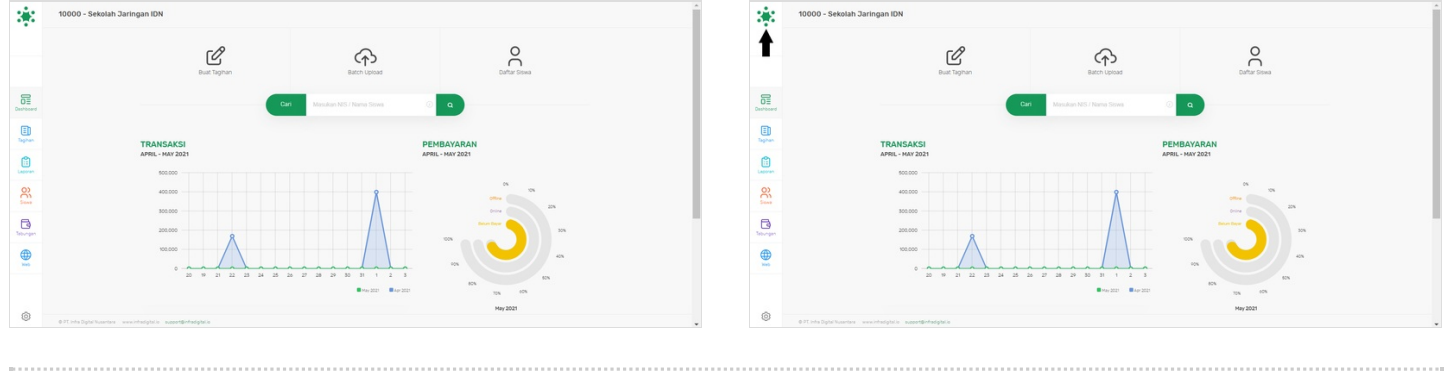

### Step 3 - Pilih Lembaga

Pilih Lembaga yang dituju untuk melihat dashboardnya.

| ekolah<br>lih untuk ganti sekolah                                                                                                    |                                       | <b>Sekolah</b><br>Pilih untuk ganti sekolah | h             |  |
|----------------------------------------------------------------------------------------------------|---------------------------------------|---------------------------------------------|---------------|--|
| 0000 - Sekolah Jaringan IDN                                                                                                    | •                                     | 10000 - Sekolah Jaringan                    | IDN           |  |
| GANTI SEKOLAH                                                                                                    |                                       | 1                                           | GANTI SEKOLAH |  |
|                                                                                                    |                                       |                                             |               |  |
|                                                                                                    | X                                     |                                             |               |  |
|                                                                                                    |                                       |                                             |               |  |
| <b>bekolah</b><br>Ilih untuk ganti sekolah                                                                                                    |                                       |                                             |               |  |
| <b>ekolah</b><br>Iih untuk ganti sekolah                                                                                                    |                                       |                                             |               |  |
| ih untuk ganti sekolah<br>0000 - Sekolah Jaringan IDN                                                                                                    |                                       |                                             |               |  |
| <b>ekolah</b><br>lih untuk ganti sekolah<br>0000 - Sekolah Jaringan IDN                                                                                                    |                                       |                                             |               |  |
| iih untuk ganti sekolah<br>10000 - Sekolan Jaringan IDN<br>1205 - Tijara Jaya                                                                                                    | · ·                                   |                                             |               |  |
| ekolah<br>Ih untuk ganti sekolah<br>2000 - Sekolah Jaringan IDN<br>205 - Tiara Jaya<br>534 - Test Madrasah ABC                                                                                                    | *                                     |                                             |               |  |
| iekolah<br>Ilh untuk ganti sekolah<br>2000 - Sekolah Jaringan IDN<br>205 - Tiara Jaya<br>534 - Test Madrasah ABC<br>646 - PKBM Tester                                                                                                    | ^                                     |                                             |               |  |
| ekolah<br>Ilh untuk ganti sekolah<br>2000 - Sekolah Jaringan IDN<br>205 - Tiara Jaya<br>534 - Test Madrasah ABC<br>646 - PKBM Tester<br>6 - SD A Jakarta                                                                                                    | · · · · · · · · · · · · · · · · · · · |                                             |               |  |
| IIh untuk ganti sekolah<br>IIh untuk ganti sekolah<br>2000 - Sekolah Jaringan IDN<br>205 - Tilara Jaya<br>205 - Tilara Jaya<br>205 - Tilara Jaya<br>205 - Tilara Jaya<br>205 - Sekolah ABC<br>646 - PKBM Tester<br>6 - SD A Jakarta<br>7 - Sekolah Baru                                                                                                    |                                       |                                             |               |  |
| IIh untuk ganti sekolah<br>IIh untuk ganti sekolah<br>2000 - Sekolah Jaringan IDN<br>205 - Tiara Jaya<br>205 - Tiara Jaya<br>206 - PKBM Tester<br>205 - Sekolah Baru<br>208 - Test Sekolah Ja |                                       |                                             |               |  |

### Step 4 - Klik Ganti Sekolah

Silahkan klik Ganti Sekolah untuk mengganti dashboard lembaga pendidikan Anda.

| <b>ekolah</b><br>ih untuk ganti sekolah |   | <b>Sekolah</b><br>Pilih untuk ganti sekolah |  |
|-----------------------------------------|---|---------------------------------------------|--|
| 46 - PKBM Tester                        | • | 4646 - PKBM Tester                          |  |
| GANTI SEKOLAH                           |   | GANTI SEKOLAH                               |  |
|                                         |   | T                                           |  |

### Step 5 - Selesai

Selamat, Anda telah berhasil mengganti dashboard Lembaga Anda.

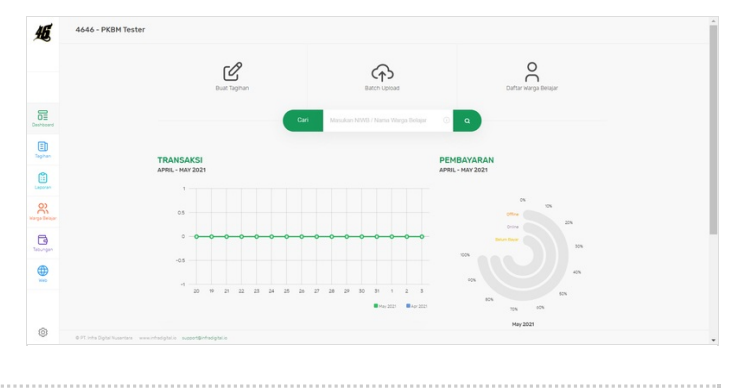